## 3.1.2 メインメニューの起動・終了手順

ここでは、メインメニューの起動・終了に関する手順を説明します。

| ・メインメニューの起動 |  | (1) | )参! | 沼 |
|-------------|--|-----|-----|---|
|-------------|--|-----|-----|---|

・メインメニューの終了 ...... (2)参照

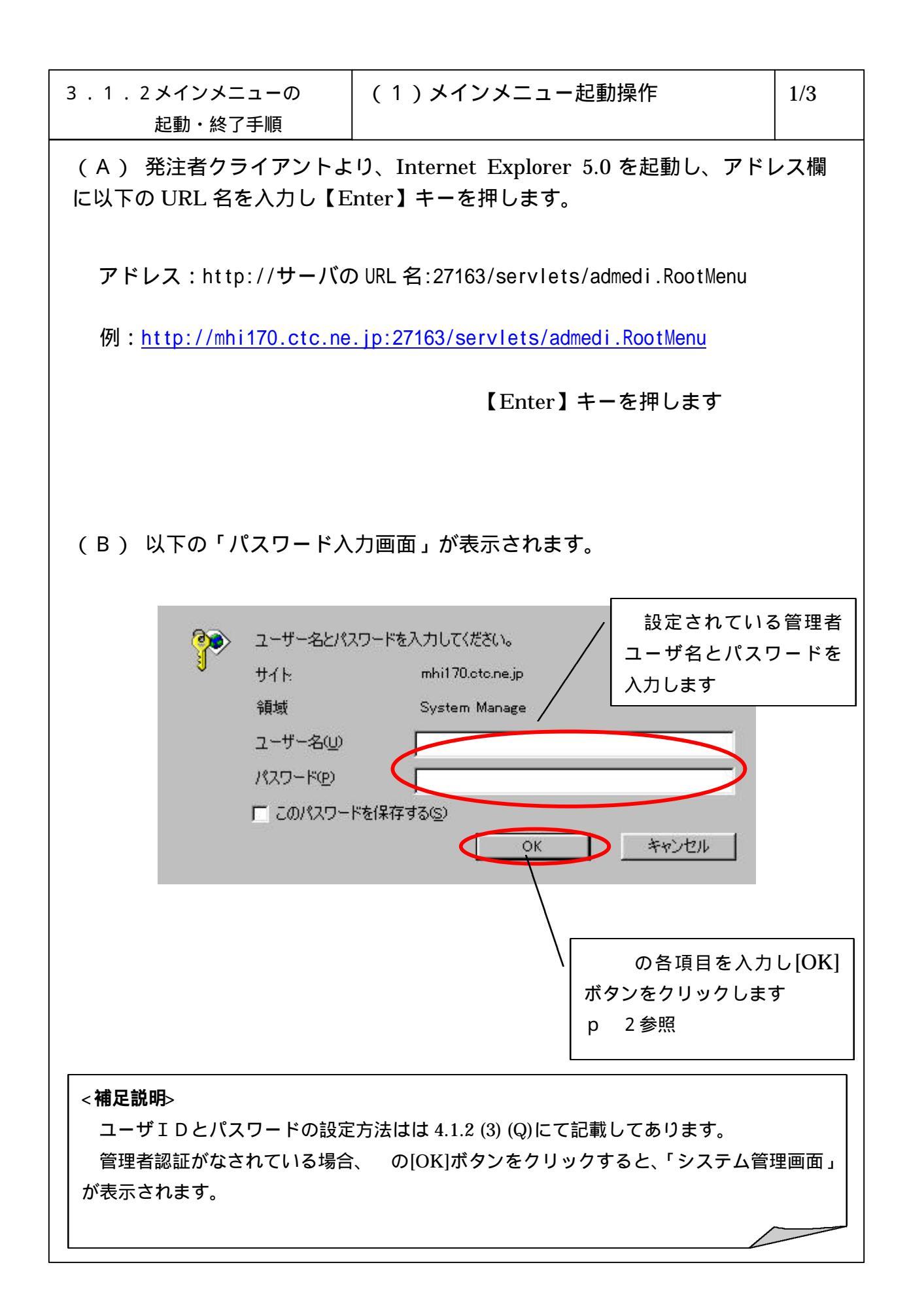

| 3 . 1 . 2 メインメニューの<br>起動・終了手順                                                                              | (1)メインメニュー起動操作                              | 2/3                |
|----------------------------------------------------------------------------------------------------|---------------------------------------------|--------------------|
| (C)以下の「システム管理ン                                                                                             | メニュー」が表示されます。                               |                    |
| 」 ファイル(E) 編集(E) 表示(Y) お気                                                                                   | こ入り(4) ツール(11) ヘルプ(11)                      |                    |
| システム管理<br>                                                                                                 |                                             | <u> </u>           |
| メー力情報管理                                                                                                    | 発注者メールアドレス管理                                |                    |
| <u>アクセス履歴表示</u>                                                                                            | 受信状况確認                                      |                    |
| <u> プログラム管理</u>                                                                                            | 実行ログ閲覧                                      |                    |
| <u>サーバ情報設定</u>                                                                                             | <u>エラーログ閲覧</u>                              |                    |
| 定時実行処理設定                                                                                                   | <u>EDIマスタデータ削除</u>                          |                    |
| <u>バックアップ</u>                                                                                              | 送信ステータスクリア                                  |                    |
| 復旧支援                                                                                                    | インデックス再作成                                   |                    |
| 受発注マスタ変更履歴表示                                                                                               |                                             |                    |
| <u> 揭示板管理</u>                                                                                              |                                             |                    |
| Copyright (C) 1999<br>Information-technology Prom<br>The Society of Japanese Aeros<br>All Rights Reserved. | otion Agency, Japan(IPA)<br>space Companies |                    |
| <br>₽                                                                                                    |                                             | <u>۲</u><br>۲۷۲۶۶/ |
|                                                                                                    |                                             |                    |
|                                                                                                    |                                             |                    |
|                                                                                                    |                                             |                    |
|                                                                                                    |                                             |                    |
|                                                                                                    |                                             |                    |
|                                                                                                    |                                             |                    |
|                                                                                                    |                                             |                    |
|                                                                                                    |                                             |                    |
|                                                                                                    |                                             |                    |
|                                                                                                    |                                             |                    |
|                                                                                                    |                                             |                    |

| 3 . 1 . 2 メインメニューの<br>起動・終了手順                                                                               | (2)メインメニュー終了操作                                                                                                    | 3/3 |
|----------------------------------------------------------------------------------------------------|----------------------------------------------------------------------------------------------------|-----|
| (A) 以下の操作でメインメ                                                                                              | ニューを終了します。                                                                                                    |     |
|                                                                                                    | - 3 Ll(a) - 2 - 11.47) - A 11                                                                                                    | 100 |
| □                                                                                                    |                                                                                                    |     |
| ページ設定(U)<br>印刷(P) Ctrl+P<br>送信(F)                                                                           | <u>発注者メールアドレス管理</u>                                                                                                    |     |
| インボートおよびエクスボートの                                                                                             | <u>受信状況確認</u>                                                                                                    |     |
| フロハティ(B)<br>オフライン作業 <u>他</u><br>問!"ろ(c)                                                                     |                                                                                                    |     |
| 定時実行処理設定                                                                                                    |                                                                                                    |     |
| バックアップ                                                                                                    | 日マスリーン 日本 「ファイル(F)] 「閉じる(C)]を 「ファイル(F)] 「閉じる(C)]を 「 「 「 「 「 「 」 「 」 「 」 「 」 「 」 「 」 」 「 」 」 「 」 」 「 」 」 」 」 」 」 」 」 」 」 」 」 」 」 」 」 」 」 」 」 」 」 」 」 」 」 」 」 」 」 」 」 」 」 」 」 」 」 」 」 」 」 」 」 」 」 」 」 」 」 」 」 」 」 」 」 」 」 」 」 」 」 」 」 」 」 」 」 」 」 」 」 」 」 」 」 」 」 」 」 」 」 」 」 」 」 」 」 」 」 」 」 」 」 」 」 」 」 」 」 』 」 』 」 』 』 」 』 』 |     |
| <u>復旧支援</u>                                                                                                 | クリックし、終了します。                                                                                                    |     |
| 受発注マスタ変更履歴表示                                                                                                |                                                                                                    | J   |
| <u>掲示板管理</u>                                                                                                |                                                                                                    |     |
| Copyright (C) 1999<br>Information-technology Promo<br>The Society of Japanese Aeros<br>All Rights Reserved. | ition Agency, Japan(IPA)<br>pace Companies                                                                                                    |     |
|                                                                                                    |                                                                                                    | ×.  |
|                                                                                                    |                                                                                                    |     |
|                                                                                                    |                                                                                                    |     |
|                                                                                                    |                                                                                                    |     |
|                                                                                                    |                                                                                                    |     |
|                                                                                                    |                                                                                                    |     |
|                                                                                                    |                                                                                                    |     |
|                                                                                                    |                                                                                                    |     |
|                                                                                                    |                                                                                                    |     |
|                                                                                                    |                                                                                                    |     |